# Formation Salud « les bonnes pratiques »

## 1. Outils disponibles

## A) Demande de soutien

Si vous éprouvez des difficultés informatiques en clinique référez-vous aux icônes « Demande de soutien informatique » situés sur tous les écrans d'ordinateur en clinique.

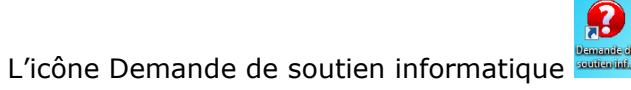

Remplissez le formulaire.

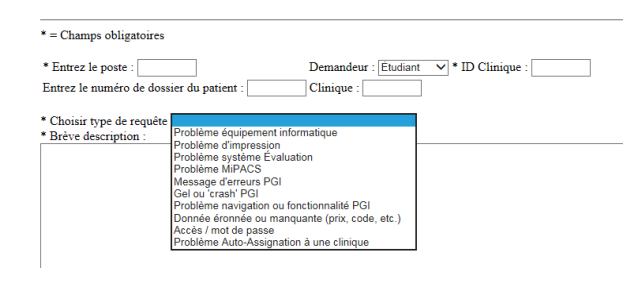

Choisissez le bon type de requête car les demandes sont acheminées à différentes personnes.

## B) Aides Mémoires :

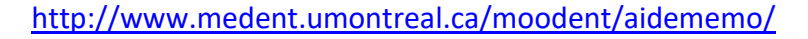

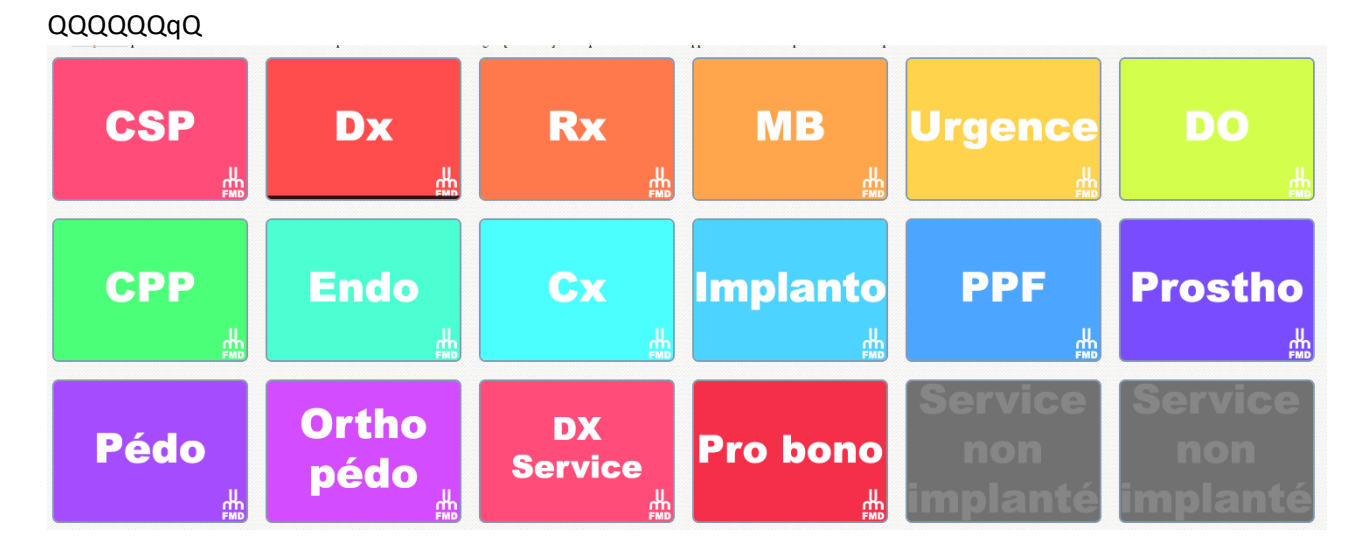

## 2. Rendez-vous

#### Statut du rendez-vous :

Rendez-Vous Annulé avec préavis approprié (plus de 48hres) et pas de préavis approprié (moins de 48hres).

Rendez-Vous Manqué lorsque le patient ne se présente pas en clinique sans avoir prévenu. Les RDVM peuvent conduire à la radiation du patient des cliniques.

| form1, Formation1 (555 5555555) |                                                                                                    |                             |                                           |                   |
|---------------------------------|----------------------------------------------------------------------------------------------------|-----------------------------|-------------------------------------------|-------------------|
|                                 | Nouveau RDV<br>Détails RDV<br>Ajouter à Liste Rappel<br>Ajouter à Liste Attente<br>Carte jaune<br>EDR<br>Patient Arrivé |                             |                                           |                   |
|                                 | Annulé<br>Rendez-vous manqué<br>Confirmé                                                                                | Pt Annulé  Annulé par Ecole | Préavis Approp<br>Pas de Préavis<br>Autre | prié<br>Approprié |

#### Règle à savoir :

• Lorsque l'on cédule un rendez-vous à l'horaire et que le message « Patient actuellement sur une liste d'attente, voulez-vous le prendre de cette liste » apparait, on doit cliquer NON obligatoirement. La mise à jour des listes d'attentes se fera à la rencontre mensuelle avec la personne ressource.

#### Ne pas saisir son rendez-vous au dernier moment, cela engendre les problèmes suivant :

- **Pour votre patient** lorsqu'il vient à la FMD car les personnes aux guichets ne sont pas en mesure de le renseigner ;
- **Pour vous** car les personnes aux guichets ne sont pas en mesure de vous prévenir à temps si votre patient annule un rendez-vous à la dernière minute ou tout simplement vous prévenir lorsqu'il arrive (ce qui peut engendrer un retard dans votre prise en charge du patient).
- Si un patient ne se présente pas à son rendez-vous, vous devez obligatoirement changer le statut du rendez-vous dans le Portail. Sans cette procédure, le dossier du patient ne peut pas être mis à jour et cela empêche notamment les coordonnatrices de fermer le dossier, en plus de causer une perte de temps dans la gestion des dossiers

## 3. Carte Jaune

| D D                  | ossier du pati              | ent:1406834                                  |                  |                             |                                             |                                                                                                    |                                |                           |                                                            |
|----------------------|-----------------------------|----------------------------------------------|------------------|-----------------------------|---------------------------------------------|----------------------------------------------------------------------------------------------------|--------------------------------|---------------------------|------------------------------------------------------------|
| No. I                | Dossier                     | 1406834                                      | ENR              | G                           | Inform                                      | ation Renvoi:                                                                                                    |                                |                           |                                                            |
| Nom                  | Patient:                    | Josée Test                                   |                  |                             | Prev D                                      | isch Info:                                                                                                    |                                |                           |                                                            |
| Date<br>Genr<br>Âge: | Naiss.01/0<br>re Fémi<br>25 | 1/1990<br>nin                                | 1                | Adresse:                    | 110<br>Montreal (<br>CAN                    | QC H1A 1A1                                                                                                    |                                |                           |                                                            |
| Télé                 | phone: 514                  | 5666666 Maison                               |                  |                             |                                             |                                                                                                    |                                |                           |                                                            |
| Class<br>Finar       | se RF-I                     | Normal patient                               | 2                | Matin<br>Après-midi<br>Soir | NOM<br>LUN MAR<br>V V<br>V V<br>V<br>V<br>V | MER JEU VEN SAN       VEN P       VEN P | er:<br>M DIM LUI<br>F R<br>F R |                           | ICES pour RDV:<br>JEU VEN<br>P P C C<br>P P C C<br>P P C C |
| Autr                 | es: Proch                   | nain Rendez-vous[AUCUI<br>nain rappel[AUCUN] | a 3              | Opérateur(<br>Assigné(s):   | Code Empl                                   | Dyé Opérateur<br>Dr Lea Haikal                                                                                                    | Date Début<br>22/05/2015       | Date de Fin<br>22/05/2015 | Motif<br>Clinic Supervisor                                 |
|                      | 1100                        | iain happel[//ocont]                         |                  |                             | 923548                                      | Dr Emilie Descotea                                                                                                    | u 22/05/2015                   | 22/05/2015                |                                                            |
|                      |                             |                                              | -                |                             | 801                                         | M. Litoto Toto                                                                                                    | 29/08/2014                     |                           |                                                            |
| Into                 | rmation Comp                | te   Autorisation Antérieure                 | Politique Isa    | lde Date                    | aà: Iso                                     | de Débiteur Statut                                                                                                    |                                | t raison                  |                                                            |
| •                    | 406834                      | Josée Test, 110 Montreal<br>QC H1A 1A1 CAN   |                  |                             |                                             | 715,00                                                                                                    | 4                              |                           |                                                            |
|                      | Triage                      | Doc + Rx à signer                            | Dossier Clinique | Fiche pat                   | ient                                        | Plan épisode                                                                                                    | RDV                            | 5<br>Reg                  | istre                                                      |
|                      | Fichiers                    | Générer Facture                              | Eermer           |                             |                                             |                                                                                                    |                                |                           |                                                            |

Permet de visualiser rapidement les informations pertinentes du patient

- 1. Informations générales
- 2. Les disponibilités du patient
- **3**. Étudiant assigné au dossier patient
- 4. Le solde du patient (si le montant est entre parenthèse c'est que le patient a un crédit à son compte)
- 5. Permet de visualiser le registre du patient (les encaissements et facturations)
- \*\*\* Important de le consulter régulierement. Les audites ont démontrés que certains traitements comme les prothèses avaient été remis au patient sans paiement enregistré.

|    | Triage                             | Doc - | + Rx à signer  | Dossie | er Clinique | Fiche patient | Plan épi | sode       | RDV        | 1 1    | Registre   |       |                 |
|----|------------------------------------|-------|----------------|--------|-------------|---------------|----------|------------|------------|--------|------------|-------|-----------------|
| -  |                                    |       |                |        |             |               |          |            |            |        |            |       |                 |
|    | Fichiers                           | Gén   | érer Facture   | Ee     | ermer       |               |          |            |            |        |            |       |                 |
| -  |                                    |       |                |        |             |               |          |            |            |        |            |       |                 |
| No | otes Agenda:                       |       |                |        |             |               |          |            |            |        |            | Apply | <u>E</u> ffacer |
|    | Date de Créatio                    | n     | Créé Par       |        | Categorie   |               | Sujet    | 1          | Statut     | Résolu |            |       |                 |
|    | 2015-01-19 15:51:00 M. Litoto Toto |       |                | Autre  |             | test          |          | Mis à Jour | -          |        | <u>O</u> u | vrir  |                 |
|    | 2015-01-19 15:48                   | :00   | M. Litoto Toto |        | Autre       |               | test     |            | Mis à Jour | -      |            | Nou   | veau            |
|    | 2015-01-19 15:45                   | :00   | M. Litoto Toto |        | Autre       |               | Tedt     |            | Mis à Jour | ✓      |            |       |                 |
|    |                                    |       |                |        |             |               |          |            |            |        |            |       |                 |
|    | 2014-12-19 10:49                   | :51   | Mme Josée Leb  | olanc  | Autre       |               | rvm      |            | Mis à Jour | -      | -          | Supp  | primer          |

La portion note agenda du dossier clinique s'affiche directement sur la carte de jaune ce qui pourra vous permettre de les consulter, en placer, les retirer, les identifier consulter et ainsi que <u>les marquer d'un</u> <u>drapeau pour lui assurer un suivi</u>.

## 4. Dossier Patient

| <u></u>      | 🖷 🎺 📼 🔍 🖨 🚺                  |               | 2             |                          |                     | *                                 |
|--------------|------------------------------|---------------|---------------|--------------------------|---------------------|-----------------------------------|
| Patients     | Cliniques Date Jour Du À     | Plage Date:   | 24/08/2015    | 4/08/2015 👻 Zone de Trai | it                  |                                   |
| <b>100</b>   |                              | Jour          | Tout          | ✓ Clinicien              |                     |                                   |
| Plan Épisode |                              | Session       | Tout          | ✓ Étudiant               |                     |                                   |
|              |                              | Étage         | Tout          | - Туре                   | Tout                | -                                 |
|              |                              | Clinique      | Tout          | - Statut                 | Open and Restricted | d 💌                               |
| Rendez-Vou:  | -                            | Durée Scéance | Hrs M         | in. Clinic ID            |                     |                                   |
| Ŵ            |                              | · · · ·       |               |                          | Recher              | cher <u>R</u> éinitialiser Filtre |
| Clinique     |                              |               |               |                          |                     |                                   |
| X            |                              |               |               |                          |                     |                                   |
| Radiologie   | C230 - 24/08/2015 Statut: 0  | uvert Clin    | ia:1 Duré     | e: 180 Occupatio         | on 1% Chaise [      | )ispo. 999 ¥                      |
|              |                              |               | ∧ ≫ Étu       | diant                    |                     |                                   |
| Facturation  |                              |               | RDV           |                          |                     |                                   |
|              |                              |               | Disp          | onible 🗌                 | tatut RDV RDV Rése  | rvé et patient présent 💌          |
|              |                              |               | Cha           | ises Tout                | Recher              | cher Réinitialiser Filtre         |
|              |                              |               |               | 1                        |                     |                                   |
| <b>P</b> +   |                              |               | -             |                          |                     |                                   |
| Fermer       | 🖷 🛷 🔮 🖽 🗭 😅 📋                |               |               |                          |                     | \$                                |
|              | Groupe 46 - A Gro            | oupe 47 🔒 G   | Groupe 48     | 🔏 Groupe 49 🔄            | Groupe 50           | 🔒 Josee Leblajos 🔺                |
|              |                              |               |               |                          |                     |                                   |
|              | Aj. Operateur Aj. Op         | erateur Aj. O | )perateur 🛌 🛌 | Aj. Operateur            | Aj. Operateur       | Aj. Operateur                     |
|              | 24/08/2015 Nouveau RDV Nouve | au RDV Nouv   | veau RDV      | Nouveau PDV              | Nouveau RDV         | Nouveau RDV                       |
|              | AM                           | 1             |               |                          | 3                   |                                   |
|              | 9 15                         |               |               |                          |                     | 2015, Formati                     |
|              | 30                           |               |               |                          |                     |                                   |
|              | 45                           |               |               |                          |                     |                                   |
|              | 10 0                         |               |               |                          |                     |                                   |
|              | 10 15                        |               |               |                          |                     |                                   |

\*Un rapport sera fait sur la tenue des dossiers à partir de l'automne.

- 1. cliquer rendez-vous emploi du temps.
- 2. modifier la date au besoin \*

3. cliquer sur le nom du patient (celui-ci s'encadrera d'un pourtour bleu et les icônes du dossier patient apparaitront)

4. icône relié à l'écran gestionnaire clinique 🔛 au résumé dossier clinique 🥶 et à la carte jaune 🗉

Note : moins de risque de saisir des données dans un mauvais dossier lorsque deux patients ou plus sont cédulés. \* Retourner dans un rendez-vous clinique à une date antérieure permet d'associer l'ajout d'un traitement ou d'une note clinique avec le rendez-vous.

# 5. Dossier Patient

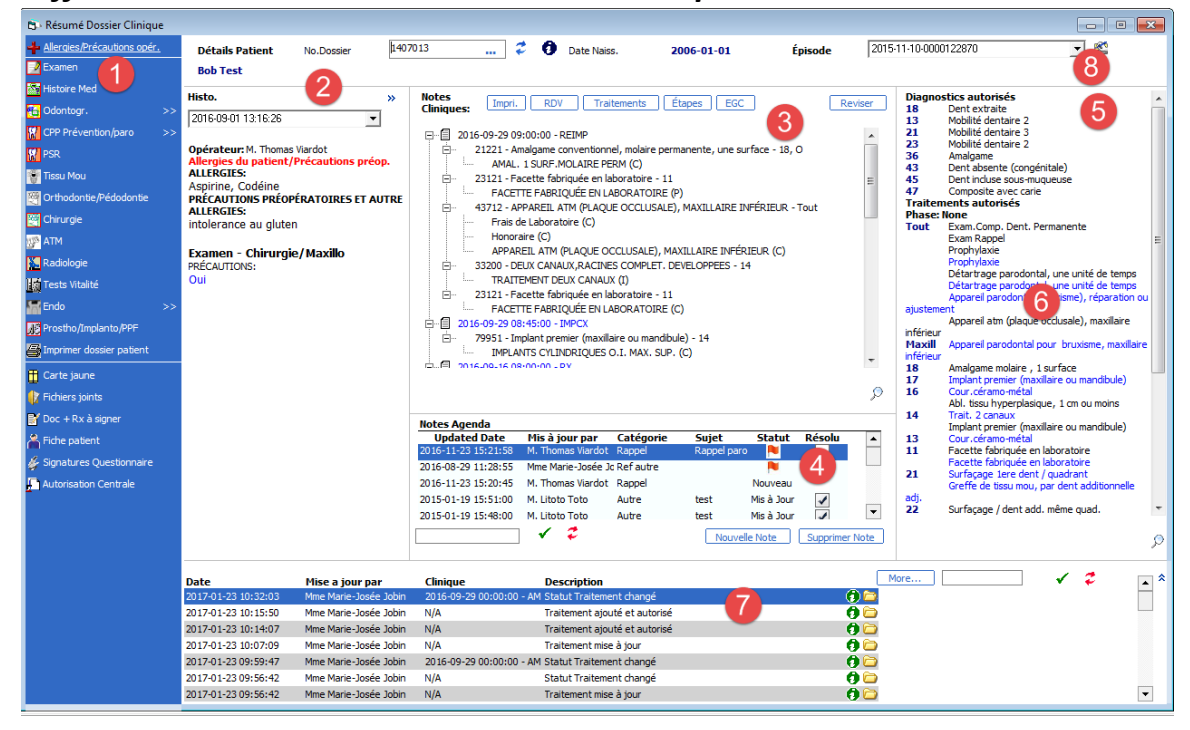

Différentes sections du résumé dossier clinique :

 1. Les icônes, permet de naviguer vers tous les écrans du PGI Clinique mais il est également intéressant de noter qu'il suffit de distinguer quelles icônes sont affichées en couleur pour savoir si le dossier du patient a déjà été complété pour un service de la FMD comme par exemple vs pour les allergies et précautions préopératoires.

 Certaines cliniques n'ont pas d'icônes en particulier EX : diagnostic, urgence et médecine buccal

2. Historique, section où l'on retrouve des questions importantes reliées au questionnaire de santé

*3. Les notes cliniques,* il est possible de réduire/développer les lignes avec les symboles [+] et [-] ou de cliquer sur les boutons d'action suivants :

- Impri. Imprimer le rapport au complet (on peut visualiser toutes les notes cliniques)
- **RDV** Permet de tout réduire

• Traitements Permet de développer pour afficher tous les traitements pour tous

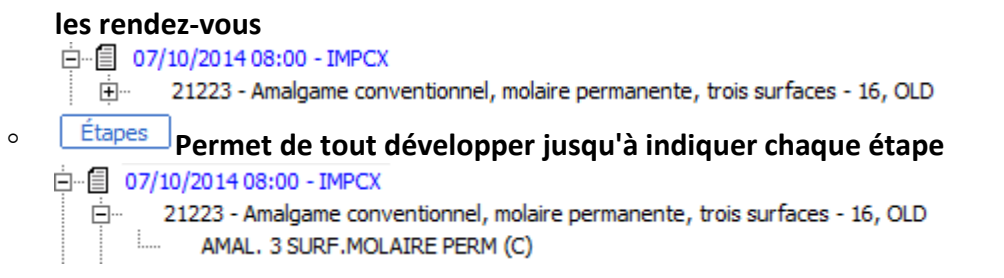

- EGC Ouvre l'Écran Gestionnaire Clinique à la date à laquelle la note a été enregistrée (pas de risque de saisir la note clinique dans un mauvais dossier patient)
- Reviser Permet d'afficher le résumé d'une séance clinique parfait pour consulter le dossier d'un patient.
- 4. Note Agenda tout communication avec le patient (RDVM et annulé)
- 5. Diagnostic autorisé
- 6. Traitement autorisé (Lorsque le traitement est en bleu c'est qu'il n'est pas à complet.)
- 7. Section du bas (Tout ajout ou modification au dossier s'affiche à cet endroit)
- 8. Consulter l'ancien dossier

## 6. Les formulaires

Si le questionnaire est saisi dans Salud il doit être signé à partir de ce bouton 🕻

On ne fait jamais de modification au questionnaire de santé toute modification se fait au formulaire « révision HX médical »

| Histoire médicale 1406834 - Ja     Histoire médicale 1406834 - Ja     Destrict and the second second s | sée Test                                                                | lorsque le<br>questionnaire de<br>santé est saisi<br>dans Salud vous<br>devez faire signer<br>le patient à partir<br>de ce bouton |           |
|----------------------------------------------------------------------------------------------------|-------------------------------------------------------------------------|----------------------------------------------------------------------------------------------------|-----------|
|                                                                                                    | Formulaires                                                             | edicale                                                                                                    |           |
| Créé par: LEBLAJO<br>Autorisé par:<br>Revu Par:                                                                                                    |                                                                         |                                                                                                    | Autoriser |
| Catégories Filtres                                                                                                    |                                                                         |                                                                                                    |           |
| Questionnaire<br>de santé médicament                                                                                                    | Précautions Révision HX Health<br>Préopératoires médicale Questionnaire |                                                                                                    |           |
| QUESTIONNAIRE D'INSCRIPT<br>CONFIDENTIEL                                                                                                    | ION                                                                     |                                                                                                    | <b></b>   |
| Kaison de la Visite:                                                                                                    | inal ou pied ettdded                                                    | ~<br>~                                                                                                    |           |
| ANTÉCÉDENTS MÉDICAUX                                                                                                    |                                                                         |                                                                                                    |           |
| Poids:                                                                                                    | 130 lbs                                                                 |                                                                                                    |           |
| Taille:                                                                                                    | 5 pieds 6                                                               |                                                                                                    |           |
| 1. Êtes-vous actuellement<br>soins d'un médecin? Si oui,                                                                                                    | ous les Non V @                                                         |                                                                                                    |           |
| Nom du médecin:                                                                                                    |                                                                         | Î                                                                                                    | <u> </u>  |

- 1. permet de faire une nouvelle version de formulaire
- 2. permet de faire une mise à jour du formulaire (lorsque celui-ci est autorisé)
- 3. permet de visualiser une ancienne version

| Histoire médicale 140693     Ce bouton permet<br>de faire une<br>nouvelle version de<br>formulaire<br>Non Patent     Josée Test | Ce bouton permet<br>de modifier un<br>formulaire lorsque<br>celui-ci est<br>autorisé 25 |                                                                                             |
|----------------------------------------------------------------------------------------------------|-----------------------------------------------------------------------------------------|---------------------------------------------------------------------------------------------|
| Formulaires                                                                                                    | Résumé Histoire Médicale                                                                |                                                                                             |
| Créé par: LEBLAJOS<br>Autorisé par: LEBLAJOS<br>Revu Par:                                                                       |                                                                                         | Autorisé par LEBLAJOS le 22/05/2015 11:47:52 🕅<br>Versions formulaires: 22/05/2015 11:41:34 |
| Catégories Filtres<br>Questionnaire<br>de santé<br>QUESTIONNAIRE D'INSCRIPTION                                                  | Hallon<br>estomaire                                                                     | permet de visulaliser<br>Thistorique des<br>versions des                                    |
| Raison de la visite: mal au pied ettóded                                                                                        |                                                                                         | rormulaires                                                                                 |
| ANTÉCÉDENTS MÉDICAUX                                                                                                    |                                                                                         |                                                                                             |
| Poids: 130 lbs                                                                                                    |                                                                                         |                                                                                             |
| Taille: 5 pieds 6                                                                                                    |                                                                                         |                                                                                             |
| 1. Êtes-vous actuellement sous les Non                                                                                          | e e                                                                                     |                                                                                             |
| Nom du médecin:                                                                                                    |                                                                                         |                                                                                             |

# 7. L'Odontogramme

| Coontogramme Original                                                                                      | Date de Naiss.                    | <b>01/01/2000 10</b> 🗆 Odonto Ori             | iginal                    |
|----------------------------------------------------------------------------------------------------|-----------------------------------|-----------------------------------------------|---------------------------|
| Nom Patient M TEST-MICHEL-PED TEST-MICHEL-PEDC<br>Membre Mme Josée Leblanc                                 | Age<br>Plan Épisode               | 15<br>0000025914<br>Histor. ve                | rsion 11/06/2015 11:05:45 |
| Information Dentaire                                                                                       | Questionnaire                     | Ť.                                            | Résumé Formulaire         |
| Notation Dents ISO/FDI System -                                                                            | Odontogramme                      | Υ Υ                                           | Y                         |
| Boîte à Outils                                                                                             | 18 17 16 15 14                    | 13 12 11 21 22                                | 23 24 25 26 27 28         |
| Catégorie All Categories                                                                                   |                                   | aaaa                                          | AAAAA                     |
| Normal Abl. sm Amalgame primaire, 4                                                                        | [ 밖밖밖 밖 밖 밖 !                     | 영영영영영                                         | 주 후 후 후 후 후               |
| Scellants des puits et Abl. sm Amalgame primaire, 5                                                        | lààààà                            | ààààà                                         | àààààà                    |
| Scellants<br>des puits et<br>fissures.<br>Abl.dent<br>sour-osseus<br>incluse)                              | \$\\$\\$\\$\\$\\$                 | '축축축'축'축                                      | ***                       |
| Facette<br>fabriquée<br>en Rabl.racine<br>Iere<br>a.l.(sans                                                | 48 47 46 45 44                    | 43 42 41 31 32                                | 33 34 35 36 37 38         |
| Facette<br>fabriquée<br>au fauteuil R Abl.racine<br>de tissu mou                                           | 2 Diagnostics plans de T          | raitement Historique Dent                     |                           |
| Abl.complexe                                                                                               | Pour tx 23111 et 23311, saisir un | n ligne par classe -                          | Lion Status               |
| Trait, 1<br>Canal Abl, -<br>fragment de<br>fragment de<br>S urfaces<br>S urfaces<br>S urfaces<br>S urfaces |                                   |                                               |                           |
| Abla. simple<br>1ere dent /                                                                                |                                   |                                               |                           |
| autre dent primaire, 2 molagame 2<br>même surfaces surfaces Abi.dent Amalgame Amalgame                     |                                   |                                               |                           |
| eruption + primaire, 3 molaire , 3 surfaces                                                                |                                   | Niveau opérateur UG<br>Catégorie Clinique INT | 10 Supprimer Ligne        |
|                                                                                                    | Traitments seulement              | Tous Plan/EC O                                | Complet                   |

- **1.** Boite à outil : Permet de cliquer sur le pictogramme voulu et de l'insérer à la dent appropriée
- 2. Onglet diagnostic :
  - ° Aut : Permet au clinicien d'approuver le traitement ;
  - <sup>o</sup> Code D. : Permet de saisir le code du diagnostic ;

| <u> </u> | Dia  | gnos |    |        | plans de Traitement | н | istorique |
|----------|------|------|----|--------|---------------------|---|-----------|
| Di       | agno | stic | V  |        |                     |   |           |
|          | Aut  | Code | Ď. | Desc   | ription             |   | Bouch     |
| ▶        | U    | 0.08 | 1  | Aurifi | ication             |   | 46        |
| *        |      |      |    |        |                     |   |           |

- <sup>°</sup> Description : Se remplit automatiquement en fonction du code traitement indiqué
- Bouche : Correspond au numéro de la dent, dans certains cas il est possible de faire une sélection par quadrant ou sextant ;
- ° Surface : Permet d'indiquer la surface de la dent.
- **3.** Onglet Plan de traitement :
  - ° Aut : Permet au clinicien d'approuver le traitement ;
  - ° Code D. : Permet de saisir le code du diagnostic ;
  - ° Description : Se remplit automatiquement en fonction du code traitement indiqué
  - Bouche : Correspond au numéro de la dent, dans certains cas il est possible de faire une sélection par quadrant ou sextant ;
  - ° Surface : Permet d'indiquer la surface de la dent.
  - ° Statut : Par défaut le statut "Planifié" est saisi

- Estimé(\$) : Une fois le traitement enregistré, la cellule indique le tarif du traitement. Un total se calcule également en bas de la colonne Estimé(\$);
- ° Pour ajouter des dents primaires utiliser le bouton ajustement dentaire 💹
- 4. Historique dent : pour visualiser l'historique d'une dent cliquez dans la section mauve de la

|         | Diagnost | tics plans | de Traitement Historique Den   | t - 33 |        |      | Ċ        |          |
|---------|----------|------------|--------------------------------|--------|--------|------|----------|----------|
|         | Aut D    | late Code  | Description                    | Mouth  | Surfac | Link | Dentures | Status   |
| \$B     | T 🔲      | 72350      | Abl fragment de dent - par den | 33     |        |      |          | Planifié |
| dopt 33 | ) 🛛      | 33100      | Trait. 1 canal                 | 33     |        |      |          | Planifié |

**5.** Pour ajouter une dent surnuméraire ou une caduque maintenue cliquez dans la section blanche sous la dent

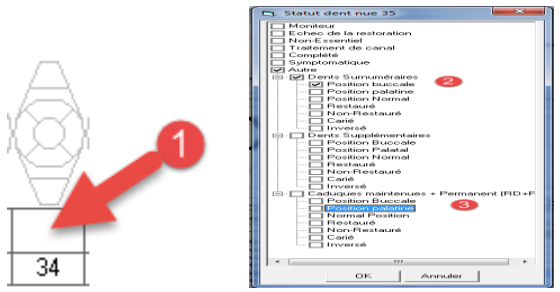

**6-7**. Ces boutons servent à visualiser une caduque maintenue/dent surnuméraire et y ajouter un traitement/diagnostic au besoin.

**\*7(x2).** Filtre les différentes catégories de traitements et de diagnostic.

**9.** Cette section est pour filtrer les différents statuts de traitement.

**10.** Le bouton d'action « supprimer ligne » permet de supprimer un code de diagnostic ou de traitement.

 Il n'est possible de s'en servir que si le code diagnostic ou de traitement n'est pas approuvé par le clinicien. S'il est approuvé mais qu'il n'est pas dans un estimé, le clinicien peut retirer l'autorisation et supprimer la ligne par la suite.

**11.** La case « odontogramme original » doit être côchée après l'autorisation des diagnostics lorsqu'il n'y a plus de modification à faire.

Si vous faites une mise à jour du diagnostic dans une autre clinique et que vous constatez que « odontogramme original » n'est pas côché, vous devez le côcher avant toute saisie.

# 8. La charte de Parodontie

| Paro/     | /SPP         |              |                                                |                        |                   |          |          |          |                 |                   |            |            |             |                                                |            | _        |             |
|-----------|--------------|--------------|------------------------------------------------|------------------------|-------------------|----------|----------|----------|-----------------|-------------------|------------|------------|-------------|------------------------------------------------|------------|----------|-------------|
|           |              |              | er 👘                                           | han bee                |                   | 9 🗖 -    | + 🔤 🗄    | <b>5</b> | 8 🐇             | •                 | 9          |            | 4           |                                                |            |          |             |
| 10        | er 512       | 2            |                                                |                        | Date              | Naiss.   | 02/05/3  | 2000 +   | listor, version | 25/05/201         | 15 11:26:0 | • - I      | Autori      | ré par LEBI                                    | AJOS le 2  | 5/05/201 | 5 11:26:36  |
| Nom Patie | ent Luno T   | est          |                                                |                        | Âge:              | foisode  | 15       | 7760     | Hillenterr      | Dossier de        | e Base     | -          |             | unt I                                          |            | tem      | -           |
|           |              |              |                                                |                        | Plant             | cpiaode  | 000011   | /309 0   | Sunsaceur       | Fille Jost        | ee cebiani |            | votation Di |                                                | 30,101 348 | ~        |             |
| Enicope   | Maxillaire   |              | Mandibule                                      |                        | Notes Additi      | ionels   | Diagn    | ostics   | Plan d          | e Traitements     |            | Formulaire |             | Résumé Fo                                      | rmulaires  | Historic | ue mesur 6  |
| Blague    | americ / Pus |              |                                                |                        |                   |          |          |          |                 |                   | + $+$ $+$  |            |             |                                                |            |          |             |
| TK        |              |              |                                                |                        |                   |          |          |          |                 |                   |            |            |             |                                                |            |          |             |
|           | 2            |              | <u>                                       </u> |                        | 1 1 1             |          | <u> </u> |          |                 |                   |            |            |             | <u>                                       </u> |            |          |             |
| Recent    | rion         |              |                                                |                        |                   |          |          |          |                 |                   |            |            |             |                                                |            |          |             |
| Sondad    | ge           | 1 1          | 1 1 1                                          |                        | +                 |          |          |          |                 |                   |            | 1 1        |             |                                                |            |          |             |
|           | luccal       |              |                                                |                        |                   |          |          | -3       |                 |                   |            |            |             |                                                |            |          |             |
|           |              | -            | 000                                            | 000                    |                   | 0        | ()       | 11       | Л               | Λ.                | a          | 1          | 0           | 0                                              | $\infty$   | 000      | ~ ~         |
|           | I            |              | 111                                            | $\gamma \gamma \gamma$ | 1                 | 11       |          | 11       | ()              | $\langle \rangle$ | 71         |            | 11          | ()                                             | { V (      | 181      |             |
|           | I            | $\square$    | (~)                                            | ( - 5                  | $\langle \rangle$ | 25       | ()       | (2)      | 65              | $\langle \rangle$ | ()         | 63         | 15          | $\langle \rangle$                              | (~)        | $(\tau)$ | (.)         |
|           | I            | _A           | A                                              | TA.                    |                   |          | A        |          |                 |                   | A          | A          | $\sim$      |                                                | A          | A        | A           |
|           | I            | $\mathbf{M}$ | <ul> <li>(&gt;&gt;)</li> </ul>                 | $\sim$                 |                   | $(\Box)$ |          |          |                 |                   | C          |            | -           | $(\Box)$                                       | $(\Box)$   | $(\Box)$ |             |
|           |              | $\sim$       |                                                |                        | $\sim$            |          |          |          |                 |                   | ◄          |            |             |                                                |            |          | $ \forall $ |
| Sondad    | ge           | 18           | 17                                             | 16                     | 15                | 14       | 13       | 12       | 11              | 21                | 22         | 23         | 24          | 25                                             | 26         | 27       | 28          |
| Recess    | sion         |              |                                                |                        |                   |          |          |          | +               |                   |            |            |             |                                                |            |          |             |
|           |              | 1.1          | 1 1 1                                          |                        |                   |          |          |          | + + + +         |                   |            | 1.1        |             |                                                |            |          |             |
| Plaque    |              |              |                                                |                        |                   |          |          |          |                 |                   | + + +      |            |             |                                                |            |          |             |
| Saigne    | ment / Pus   |              |                                                |                        |                   |          |          |          |                 |                   | + $+$ $+$  |            |             |                                                |            |          |             |
|           |              |              |                                                |                        |                   |          |          |          |                 |                   |            |            |             |                                                |            |          |             |
|           |              |              | <b>—</b> • • •                                 | - 61                   |                   | Notes    |          |          |                 |                   |            |            | Résulta     | nts Moyen                                      | nes        |          |             |
| 0         | 1 2 3        | B            |                                                |                        |                   |          |          |          |                 |                   |            | ^          | Résultat    | Sondage (Me                                    | oy)        | 0        |             |
| 8         | 9 10 11      |              | E Frei                                         | n                      |                   |          |          |          |                 |                   |            |            | Résultat    | Saignement                                     | (%)        | 0        | 46.         |
| 12 1      | 13 14 15     | 5 +/-        |                                                |                        |                   | 1        |          |          |                 |                   |            | -          | Résultat    | Plaque (%)                                     |            | 0        |             |

#### Les exercices de la charte de parodontie seront réalisés en clinique avec Dr Durand et Dr Voyer

- 1. La charte de paro comprend différents onglets (maxillaire, mandibulaire, formulaires).
- 2. Cette section permet de guider l'opérateur sur les différents saisis à faire.
- 3. En effectuant un double clic sur la dent cela permet d'y saisir la mobilité
- 4. La charte est autorisée
- 5. Le bouton mise à jour lorsque la charte est autorisée.
- **6.** Cette section permet de visualiser l'historique des mesures du saignement, de la plaque, des récessions et du tissu kératinisé.
- 7. Permet de saisir les sondages supérieurs à 9 où:

B pour mettre le chiffre en rouge

#### S pour mettre le chiffre en caractère gras

N pour supprimer une mise en forme.

Vous pouvez également utiliser votre clavier (plus rapide) pour faire ces changements.

- **8.** Lorsque l'on clique dans le carré la furcation ou le frein une image apparait. Il suffit de cliquer par la suite dans la charte à l'endroit approprié pour y ajouter soit une furcation ou un frein.
- 9. Ici on peut visualiser une ancienne version de charte (historique)
   \*\*\*noter que la charte est directement liée aux formulaires. Si l'on visualise une ancienne charte il y aura d'anciens formulaires reliés à celle-ci.
- 10. En paro on n'utilise JAMAIS de nouvelle version (utiliser le bouton mise à jour).

Le bouton mise à jour crée une nouvelle version de formulaire .Il est donc important de saisir les

diagnostics et de faire la mise à jour de la charte avant tout saisie de formulaire. Les formulaires déjà complétés se retrouveront dans une ancienne version de charte et il sera impossible de les modifier

## 9. Dossier d'endo

| 🔁 Dossier Endodontique   |                                   |                             |                            |                        |                       | - • •       |
|--------------------------|-----------------------------------|-----------------------------|----------------------------|------------------------|-----------------------|-------------|
|                          | ) <u>6. 13 - 13 - 13 6</u>        |                             | 5                          |                        |                       |             |
| sier Information /       | Patient<br>2                      | Date de Naiss. 02/05        | /2000 MiPACS               | Aut, et Sauver C       |                       |             |
| Nom Patient Elmo To      | est                               | Âge 15                      |                            | Autorisé par           |                       |             |
| Adresse 80 Gr            | een Street                        | Plan Episode 00001          | 17369                      | Histor, versions       |                       | -           |
|                          | séa Lablana                       |                             |                            | # Dent à traiter       | -                     |             |
|                          |                                   | 1 .                         | <u>г</u> Г                 | 1                      |                       |             |
| Evaluation   Examen Clin | nique   Examen Radiographique   D | iagnostics   Diagnosis Grid | Plans de traitement   Sumn | nary   Formulaires   R | ésumé Formulaires     |             |
| Plainte principale       |                                   | *                           | Douleur                    |                        | Caries / Restauration |             |
| haine principale         | 1                                 | Ŧ                           | boalcar                    | C Oui C Non            | carles / restauration | C Oui C Non |
| Nature                   |                                   |                             | Enflure                    | C Oui C Non            | Trauma                | C Oui C Non |
| Constante                | C Oui C Non ******àde             | éterminer C Oui C Nor       | Sensibilité                | C Oui C Non            |                       |             |
| Momentanée               | C Oui C Non Intermittente         |                             | Décoloration               | C Oui C Non            |                       |             |
| Commencement             |                                   | A<br>W                      |                            |                        |                       |             |
| Traitment                |                                   | *                           | Description                |                        |                       |             |
|                          |                                   |                             | aigue                      | C Oui C Non            |                       | ÷           |
| Chaud (durée)            |                                   |                             | Sourde                     | C Oui C Non            |                       | *           |
|                          | C Oui C Non                       | ÷                           | Pulsatile                  | Coui CNon I            | -                     |             |
| Froid (durée)            | C Oui C Non                       | *                           | Continue                   | C C I                  |                       | -           |
| Pression/Fermeture       | C Oui C Non                       | 2                           | Spontannée                 |                        |                       | ÷           |
| Mastication              | C Oui C Non                       | *                           | apontannee                 | C Oui C Non            |                       | ÷           |
| Percussion               |                                   |                             | Provoquée                  | O Oui O Non            |                       | *           |
| Sucre                    |                                   | ÷                           | Reproductible              | C Oui C Non            |                       | *           |
| bucc                     | C Oui C Non                       | ÷                           | Occasionnelle              | Coui Cilon I           |                       | -           |
| Palpation                | C Oui C Non                       | ÷.                          | Intensité                  |                        |                       | -           |
| Manipulation             | C Oui C Non                       | *                           |                            | 1                      |                       |             |
| Position de la tête      | C Quí C Non                       |                             | Localisation               |                        |                       |             |
| Activité                 |                                   | ÷                           | Région                     |                        |                       |             |
|                          | © Oui © Non                       | ÷                           | Autre(s) Région(s)         |                        | A.<br>W.              |             |
| Période de la journée    | C Oui C Non                       | 4                           | Localisée                  | C Oui C Non            |                       | <u> </u>    |
|                          |                                   |                             | Diffuse                    | C Oui C Non I          |                       | ×           |
|                          |                                   |                             | Référée                    | C OUL C Noo            |                       | -           |
|                          |                                   |                             |                            |                        |                       | ÷           |
|                          |                                   |                             |                            |                        |                       |             |

**1**. La page blanche est directement liée au numéro de dent qui sera choisi par la suite.

2. cette section permet de choisir le numéro de dent à traiter

**3**. Différent onglets sont reliés au dossier d'endo suivre l'aide-mémoire pour savoir à quel moment ils doivent être saisis

**4**. ce bouton permet au clinicien d'autoriser le dossier d'endodontie

**5**. Le bouton MIPACS permet d'aller directement visualiser les radios.

# 10. requête de radiographie

| 🗊 Demande Radiog                              | graphique/Inter                          | prétation                         |                                       |                                |             |                  |                 |
|-----------------------------------------------|------------------------------------------|-----------------------------------|---------------------------------------|--------------------------------|-------------|------------------|-----------------|
|                                               | 3 • 🔊 🚦                                  |                                   |                                       |                                |             |                  |                 |
| Dossier Informat<br>No.Dossier<br>Nom Patient | tion / Patient -<br>1408122<br>Elmo Test |                                   | Date de Naiss.<br>Âge<br>Plan Épisode | 02/05/2000<br>15<br>0000117369 |             |                  | MIPACS          |
| Hist. Radiographi                             | ique                                     | Demande                           |                                       | Interprétation                 |             |                  |                 |
|                                               |                                          | Date 25/05/2015 14:10:15          | Dentiste Réf.                         |                                |             |                  |                 |
|                                               |                                          | Opérateur                         |                                       | Ballone-Y                      |             |                  |                 |
|                                               |                                          | Aut Diag. Provisoire Radiographie | Lieu(x)                               | Modalité                       | Date prévue | Aut Autorisé par | Effectuées Par  |
|                                               |                                          |                                   |                                       |                                | -           | 3                |                 |
|                                               |                                          | Noter                             |                                       |                                |             |                  | Supprimer Ligne |
| Filtres:                                      | ▼<br>▼                                   |                                   |                                       |                                |             |                  | T-bit and ship  |

- 1. L'approbation des requêtes de radiologie <u>Elles sont nécessaires pour aller voir les technologues</u>
- 2. Pour visualiser la radiographie : ouvrir le logiciel et afficher à l'écran l'image de la radio
- **3**. L'approbation de la radiographie
  - Le clinicien valide la Qualité de la radio prise.
- **4.** historique de radiographique : permet de visualiser les dates pour lesquels des Radiographies ont été prises.

N.B : Pour le service d'endodontie veuillez indiquer le nombre de radiographies prisent (champs Nb) dans la Séance.

## 11. Doc et Rx

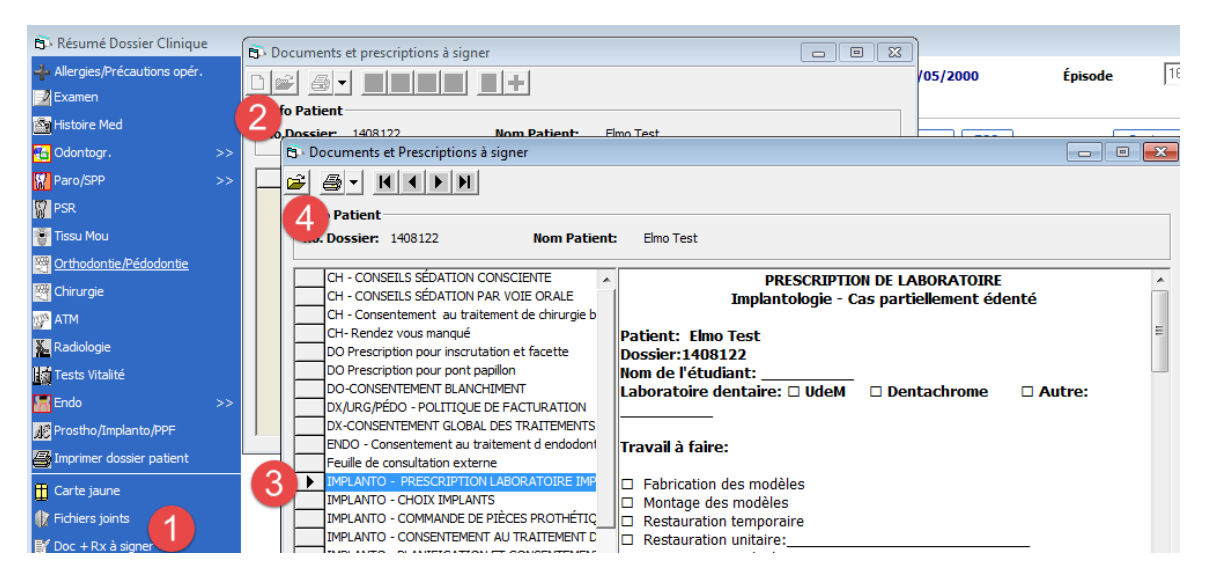

- 1. Cliquez sur l'icône Doc + Rx à signer (l'icône est aussi présente dans la barre d'outils de l'Écran Gestionnaire Clinique)
- 2. L'icône nouveau permet de travailler sur un nouveau document
- 3. Sélectionner le document qui doit être complété
- 4. Ouvrir ce document

| 🔁 Consentement Patient                                                     |
|----------------------------------------------------------------------------|
|                                                                            |
| Info Patient                                                               |
| No.Dossier: 1408122 Nom Patient: Elmo Test                                 |
| Nom Document: IMPLANTO - PRESCRIPTION LABORATOIRE IMPLANTO                 |
| □ Ridge lap modifié □ Autre:                                               |
| Modifications pour PPA:         Appui"?"       Rétention:mm       région   |
| Couleur:                                                                   |
| Étape demandée:<br>Pilier(s) Armature de métal Bisuit de porcelaine Finale |
| Instructions particulières:                                                |
| <pre><signature_2> <sigdate_ca_2></sigdate_ca_2></signature_2></pre>       |
| <signature_3> <sigdate_ca_3></sigdate_ca_3></signature_3>                  |
| 1. Sign. Patient 1. Sign. Patient 4. Sign. Technicien                      |
| Ok 2, Sign, Étudiant 5, Sign, Ass-coord                                    |
| Effacer 3. Sign. Clinicien Sign. Chercheur                                 |

Dans certains documents une ou plusieurs signatures est obligatoire. On doit se référer au bas du document pour visualiser qui doit le signer.

# 12. Plan de traitement

- Nous devons présenter les différents plans de traitements au patient et les saisir incluant ceux refusés par le patient.
- Si patient refuse le traitement le statut «planifier» doit être modifié pour « patient refuse traitement ».

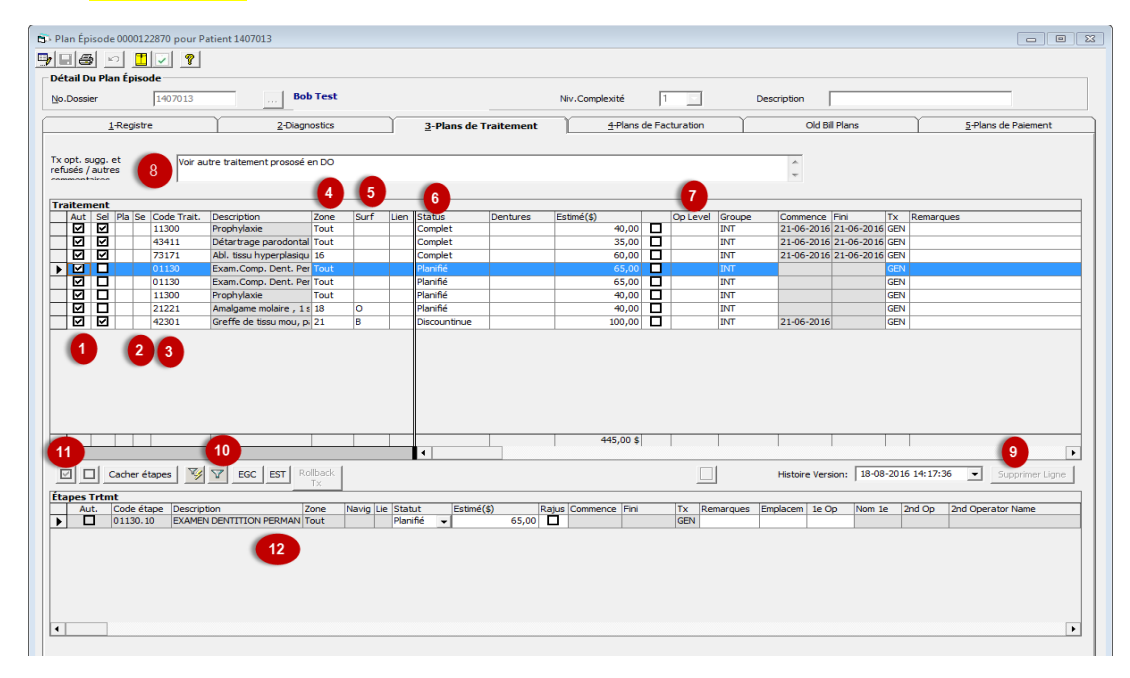

1. l'endroit où le clinicien doit autoriser

2. section où l'on indique l'ordre dans lequel on veut que les traitements soient faits.

**3**. Cette section permet de saisir le code de traitement. Une interface de recherche permet de trouver le traitement avec une partie du nom en cliquant sur la flèche du menu déroulant

- 4. Section où l'on indique le numéro de dent ou régions buccales
- 5. Section où l'on indique les surfaces.
- 6. Statut du traitement (En cours, planifié, pas nécessaire, patient refuse traitement).
- 7. si l'on veut indiquer un prix pour les résidents du 2<sup>ième</sup> cycle on modifie la section Op level d'UG à PG
- 8. si le patient refuse un traitement l'opérateur doit saisir une note à cet endroit
- 9. permet de supprimer une ligne lorsque celle-ci n'est pas autoriser ou n'est pas dans un estimé.
- **10**. filtre de recherche qui permet de retrouver des traitements par statut de traitement.
- EX : patient refuse traitement
  - **11.** Permet au clinicien d'autoriser en lot
  - 12. Changer le statut d'une étape de traitement.

## 13. Changement de Statut

1. section du haut : modifier le statut du traitement au complet

2. section du bas : modifier le statut d'une étape de traitement.

 Avant de modifier le statut de traitement, l'opérateur doit s'assurer qu'il est dans le bon dossier patient

**3**. lorsque le changement de statut est fait on met à jour le rendez-vous.

- Statut <u>complet</u>: on doit facturer. Si le traitement nécessite un suivi par la suite (kit de blanchiment, prothèse, appareil orthodontique) mettre le statut à complet et prendre le code 01401 « contrôle et suivi sans frais » lors des visite de contrôle.
- <sup>°</sup> Statut <u>en cours</u> : traitement non-terminé lors de la séance.
- Statut <u>en cours continuité</u> : traitement toujours pas terminé à la 2<sup>ième</sup> séance et les séances subséquentes
- <sup>o</sup> Statut Discontinue : Doit être utilisé à un changement au plan de tx approuvé
- <sup>o</sup> Statut pas nécessaire : Il doit être utilisé quand il y a revirement
- Statut <u>patient refuse traitement</u>: il est obligatoire de présenter au patient tous les possibilités de traitement et par la suite mettre le statut de refus de traitement

| 🖘 Plan Épisode 0000122870 pour Patier | nt 1407013                 |                           |                        |                          |                                            |
|---------------------------------------|----------------------------|---------------------------|------------------------|--------------------------|--------------------------------------------|
| 988 0 1 . ?                           |                            |                           |                        |                          |                                            |
| Détail Du Plan Épisode                |                            |                           |                        |                          |                                            |
| No.Dossier 1407013                    | Bob Test                   | Niv                       | Complexité             | Description              |                                            |
| <u>1</u> -Registre                    | 2-Diagnostics              | 3-Plans de Traitement     | 4-Plans de Facturation | Old Bill Pla             | ans <u>5</u> -Plans de Paiement            |
| Tx opt. sugg. et<br>refusés / autres  | e traitement prososé en DO |                           |                        | A<br>                    |                                            |
| Traitement                            |                            |                           |                        |                          |                                            |
| Aut Sel Pla Se Code Trait. De         | scription Zone Surf 🖪      | Filter                    | p Level Grou           | pe Commence Fini 1       | Tx Remarques                               |
| ▶ M M 11300 Pro                       | phylaxie Tout Co           | urs Titmt Toxt            | G INT                  | 2016-06-21 2016-06-21 0  | JEN                                        |
|                                       | ophylaxie lout             | 1 rook                    |                        | 2016-06-21 2016-06-21 0  | 3EN                                        |
| 42000 Su                              | rfaçage lere dent / 43     | Tout                      | ×                      | 2016-06-21 2016-06-21 0  | JEN                                        |
|                                       | rfaçage / dent add. 22     | D I I Complet             |                        | 2016-06-21 2016-06-21 0  | 2651                                       |
|                                       | naçage / dencadu. 25       | Recherche                 |                        | 2010-00-21 2010-00-21 0  |                                            |
|                                       |                            | En cours                  |                        |                          | · ·                                        |
|                                       |                            | En cours(Con)             |                        |                          |                                            |
| 🖸 🔲 Cacher étapes 🏹 🏹                 | EST Rollback               | Pas nécessaire            |                        | Histoire Vers            | ion: 2017-03-20 14:42:06 💌 Supprimer Ligne |
|                                       |                            | Patient refuse traitement | nt 🔰 📃                 |                          |                                            |
| Aut. Code étane Description           | Zone Navin Lie St          | atut Estimé(\$)           | x Remarcu              | es Emplacem 1e On Nom 1e | 2nd On 2nd Operator Name Raison du chi     |
| ► ✓ 11300.00 Prophylaxie              | Tout Co                    | mplet - Refaire           | SEN                    | IMPCX CL556 Dr Issan     | n P                                        |
|                                       |                            | Tous (incl. Estimation N  | NR)                    |                          |                                            |
|                                       |                            | Tout                      | •                      |                          |                                            |
|                                       |                            |                           |                        |                          |                                            |
|                                       |                            |                           |                        |                          |                                            |
|                                       |                            |                           |                        |                          |                                            |
|                                       |                            |                           |                        |                          |                                            |
|                                       |                            |                           |                        |                          |                                            |
|                                       |                            |                           |                        |                          | <b>b</b>                                   |

<sup>o</sup> Au plan épisode quand un statut de « patient refuse traitement » a été mis nous pouvons le retrouver en utilisant les filtres.

Statut <u>Refaire</u> : Si le traitement a été fait il y a moins de 2 ans et qu'on doit le refaire. En début de séance on le met à refaire et à la fin de la séance on le remet à complet. Ce statut permet de

| 5  | Écr                  | an G                          | estion                 | naire (                | Clinique     |                         |      |                 |             |                      |                  |             |                       |        |            | E          | - • •           |              | Â                     |
|----|----------------------|-------------------------------|------------------------|------------------------|--------------|-------------------------|------|-----------------|-------------|----------------------|------------------|-------------|-----------------------|--------|------------|------------|-----------------|--------------|-----------------------|
| Γ  | Plar<br>Nu. I<br>Non | a <b>Tra</b><br>Patio<br>a du | item<br>ent14<br>patie | ort<br>07013<br>ht:Bob | Test         | Date<br>2016-09         | -29  | Début:<br>09:00 | Clir<br>REI | nique: Co<br>IMP Tra | ondition<br>ait. | s Influence | Voir autre traitement | pros   | osé en DO  |            |                 | 5-11-10-000  | 0122870               |
|    | Tra                  | iten                          | ents                   | (Mode                  | Autorisatio  | on)                     |      |                 |             | _                    |                  |             |                       |        |            |            |                 | Diagno       | stics auto            |
|    |                      | Aut                           | Sel                    | Pla Se                 | Code Trait.  | Description             | Zone | Surf            | Lien        | Status               |                  | Dentures    | Estimé(\$)            | _      | Op Level   | Groupe     | Commenc 🔺       | 13           | Mobilité de           |
|    |                      | ⊻                             |                        |                        | 73171        | Abl. tissu hyperplasiqu | 16   |                 |             | Complet              |                  |             | 60,00                 |        |            | INT        | 2016-06-:       | 21           | Mobilité d            |
|    |                      | ☑                             | ☑                      |                        | 01130        | Exam.Comp. Dent. Per    | Tout |                 |             | Complet              |                  |             | 65,00                 |        |            | INT        | 2016-09-        | 23           | Mobilité d            |
|    |                      | ⊻                             | ⊻                      |                        | 01130        | Exam.Comp. Dent. Per    | Tout |                 |             | Complet              |                  |             | 65,00                 |        | UG         | INT        | 2016-09-:       | 43           | Amaigame<br>Dent abse |
|    |                      | $\checkmark$                  |                        |                        | 01200        | Exam Rappel             | Tout |                 |             | Complet              |                  |             | 35,00                 |        |            | INT        | 2016-09-        | 45           | Dent indu             |
|    | 1                    | ☑                             |                        |                        | 21221        | Amalgame molaire, 1 s   | 18   | 0               |             | Complet              | -                |             | 40,00                 |        |            | INT        | 2016-09-:       | 47           | Composite             |
|    |                      | $\checkmark$                  |                        |                        | 43712        | Appareil atm (plaque o  | Tout |                 |             | Complet              |                  |             | 360,00                |        |            | INT        | 2016-09-:       | Traiter      | ments aut             |
|    |                      | $\checkmark$                  |                        |                        | 72100        | Abl.dent avec eruption  | 45   |                 |             | Refaire              | -                |             | 145,00                |        |            | INT        | 2016-09-0       | Phase:       | None<br>Exam.Cor      |
|    |                      | $\checkmark$                  |                        |                        | 79951        | Implant premier (maxil  | 14   |                 |             | Complet              |                  |             | 1 700,00              |        |            | INT        | 2016-09-3       |              | Exam Rap              |
|    |                      | $\square$                     |                        |                        | 43411        | Détartrage parodontal   | 14   |                 |             | En cours             |                  |             | 0,00                  |        |            | INT        | 2016-06-:       |              | Prophylax             |
|    |                      |                               |                        |                        |              |                         |      |                 |             | 1                    |                  |             | 8 970,00 \$           |        |            |            | -               |              | Prophylax             |
|    |                      |                               |                        |                        |              |                         |      |                 |             | 1                    | 7                |             |                       |        |            |            | •               |              | Apparel r             |
|    |                      | d le                          | -                      |                        |              | -                       | _    | - Render        |             | -                    |                  |             | Immit mail Niveau or  | érate  | eur        |            | 1               | ajustem      | ent                   |
|    | $\leq$               | IJL                           |                        | icher é                | tapes 🌱      | Y                       | I    | courran         | nt          |                      |                  |             | Catégorie             | Clinic | T SUE      | SU SU      | pprimer Ligne   |              | Appareil a            |
|    | Éta                  |                               | Tatant                 |                        |              |                         |      |                 |             |                      |                  |             | concyclic             |        |            |            |                 | Inferieur    | Apparel r             |
|    | ELd                  | pes<br>Au                     | +                      | ode ét                 | non Descript | tion 7                  | one  | Navia Lie       | Ctat        | ut le                | ctimé(d          | -           | aius Commence Eini    |        | Ty Der     | narques E  | molacem 1e Oo   | inférieur    | Abbarent              |
|    |                      | 1                             | 1 2                    | 1221.1                 | 0 AMAL       | 1 SURE MOLATRE PERI 1   | 8    |                 | Com         | nlet w               | sume(a           | 40.00       | 2016-09-29 2016       | -09-7  | 9 GEN      | narques E  | FIMP RR989      | 18           | Amalgame              |
|    |                      |                               |                        |                        |              |                         |      | -               | 0011        |                      |                  | 10,00       |                       |        |            |            |                 | 17           | Implant p             |
|    |                      |                               |                        |                        |              |                         |      |                 |             |                      |                  |             |                       |        |            |            |                 | 16           | Cour.cera             |
|    |                      |                               |                        |                        |              |                         |      |                 |             |                      |                  |             |                       |        |            |            |                 | 14           | Prophylax             |
|    |                      |                               |                        |                        |              |                         |      |                 |             |                      |                  |             |                       |        |            |            |                 |              | Trait. 2 ca           |
|    |                      |                               |                        |                        |              |                         |      |                 |             |                      |                  |             |                       |        |            |            |                 |              | Détartrag             |
|    |                      |                               |                        |                        |              |                         |      |                 |             |                      |                  |             |                       |        |            |            |                 |              | Tendantor             |
|    |                      |                               |                        |                        |              |                         |      |                 |             |                      |                  |             |                       |        |            |            |                 |              |                       |
|    |                      |                               |                        |                        |              |                         |      |                 |             |                      |                  |             |                       |        |            |            |                 |              |                       |
|    | •                    |                               |                        |                        |              |                         |      |                 |             |                      |                  |             |                       |        |            |            | •               | More         |                       |
|    |                      |                               |                        |                        |              |                         |      |                 |             |                      |                  |             |                       |        |            |            |                 |              |                       |
|    |                      |                               |                        |                        |              |                         |      |                 |             |                      |                  |             | <u>M</u> ettre á      | jour r | endez-vous |            | Annuler         |              | -                     |
| _  |                      |                               |                        |                        |              |                         |      |                 |             |                      |                  |             |                       | _      |            |            |                 |              |                       |
| 13 |                      |                               |                        |                        | 2017-05-     | 08                      |      |                 |             |                      |                  |             | Ide                   | ntifi  | cation d'a | utorisatio | n: JOBINMA 2017 | -05-08 13:4) | 7 ( 🔊                 |
|    |                      |                               |                        |                        | 1            |                         |      |                 |             |                      |                  |             |                       |        |            |            |                 |              |                       |

#### Dans l'écran gestionnaire clinique

- 1) Retrouver le traitement à mettre à refaire
- 2) Vous assurez d'être en mode autorisation (vous pourrez voir le statut refaire)

**Note** : le patient doit payer un certain pourcentage des traitements, lors de traitement de longues durés. Selon les règles du service de la FMD- la facture final pourra être émise à la fin du traitement lorsque le statut du traitement passera à complet. En attendant que la facture soit émise, le patient recevra un reçu de paiement à la caisse.

# 14. Écran Gestionnaire clinique

#### a) Écran Gestionnaire clinique :

| 🖘 Écran Gestionnaire Clinique                                 |                                                                                    |                        |
|---------------------------------------------------------------|------------------------------------------------------------------------------------|------------------------|
|                                                               | Flux                                                                               | Clinique:              |
| Filtres Clinique:                                             | Information et activité - Étudiant/Opérateur                                       |                        |
| Date Début: 🔽 18-08-2016 🚽                                    | Patient(s) pour cette séance:                                                      | Afficher tous les RDVs |
| Date de Fin:                                                  | Début fin Alle Num Hôpital Nom Patient ↓<br>08:45 09:15 1000001 Formation 1 form 1 | Niveau Statut Exp      |
| • 10 00 2010                                                  |                                                                                    |                        |
| Cliniques en attente                                          | 5                                                                                  |                        |
| Particip. Opé. 801                                            |                                                                                    |                        |
| M. Litoto Toto                                                |                                                                                    |                        |
| No.RDV                                                        |                                                                                    |                        |
|                                                               | Controle RDV Clinicien :                                                           |                        |
| <u>R</u> éduire tout <u>A</u> fficher tout <u>A</u> ctualiser |                                                                                    |                        |
| Disposition Clinique                                          | Opérateur 1 🔽 Rôle: 💽 801 💽                                                        | M. Litoto Toto         |
| Toutes les cliniques                                          | Patient pas arrivé.                                                                |                        |
| E <sup>-</sup> aou 18, 2016 - JOU IMPCX                       | Diplôme Étudiant DMD Commentaire                                                   | A                      |
|                                                               | Niveau/Type Étudiant YR4                                                           |                        |
|                                                               | Particip. Étudiant: © Oui C No.                                                    | -                      |
|                                                               | Motif: Étudiant a éxécuter le traitement                                           | - 4                    |
|                                                               | Alertes Emploi du Temps Traitements Info après RDV                                 | Note clinique          |
|                                                               | Qté Code Étape Trait. Description Zone Buccale                                     | Note Statut            |
|                                                               | ▶ 1 01110.10 Exam.Comp. Tout                                                       | Complet                |
|                                                               | Statut Patient: A - Complète  Permettre Notation Tra                               | 3                      |

- 1- Sélectionnez la clinique
- 2- Choisir le patient
- 3- Modifier les statuts de traitement (actif en cliquant sur modifier 📼 )
- 4- Note clinique

Important : Il est <u>fortement suggéré</u> de passer à l'écran gestionnaire clinique par le résumé dossier clinique/ et EGC

| B) Résumé Dossier Clinique    |                                                                                                    |     |
|-------------------------------|----------------------------------------------------------------------------------------------------|-----|
| 🕂 Allergies/Précautions opér. | Détails Patient No.Dossier 1407013 🐉 🝞 Date Naiss. 2006-01-01 💦 visode 2015-11-1                                                                                                    | 10- |
| Examen                        | Bob Test                                                                                                    |     |
| Histoire Med                  | Histo                                                                                                    | ia  |
| 🔁 Odontogr. >:                | 2016-09-01 13:16:26                                                                                                    | 3   |
| CPP Prévention/paro >:        | Opérateur: M. Thomas Viardot     Allergies du patient/Précautions préop.     Allergies du patient/Précautions préop.     Allergies du patient/Précautions préop.                       | 1   |
| PSR PSR                       | ALLERGIES:                                                                                                    | 3   |
| 😴 Tissu Mou                   | PRÉCAUTIONS PRÉOPÉRATOIRES ET AUTRE<br>PRÉCAUTIONS PRÉOPÉRATOIRES ET AUTRE<br>ALLEGUETE-<br>72100 - Áblation chin roicale de dent avant fait én intion (conneleye), avec lambeau et/ou | 7   |

### b) Notes Cliniques :

| ient: 1000001 - Formation 1 fo<br>e Naissance01-01-1980<br>irateur1: M. Litoto Toto<br>irateur2: | m 1                    | Age: 36<br>Clinicien:<br>☐ Autoriser et Sauvegarde<br>Modifié par | r      |
|--------------------------------------------------------------------------------------------------|------------------------|-------------------------------------------------------------------|--------|
| Note cliniq                                                                                      | ue et suivi spécifique | 1                                                                 | Résumé |
| Suivi spécifique                                                                                 |                        | - C                                                               |        |
| 01110 - Exam.Comp. Dent. Prima<br>- Tout                                                         | aire                   |                                                                   |        |
|                                                                                                  |                        |                                                                   | ~      |
|                                                                                                  |                        |                                                                   |        |

- La note clinique est directement liée au changement de statut, c'est l'endroit où l'on doit saisir toutes procédures faites au patient
- <sup>o</sup> autorisation de la note clinique
- lorsqu'il y a un « ROLL BACK » la note clinique relié à ce traitement demeure en place, il est donc important d'y saisir une note explicative.
   Exemple : mentionner dans ce carré erreur de patient.
- **Note :** Sur tous les écrans d'ordinateur il est possible d'utiliser des TEMPLATES pour certaine Clinique.

Les notes cliniques sont également disponibles dans l'écran « Plan Épisode / Plan de Traitement » en cliquant sur ce bouton :

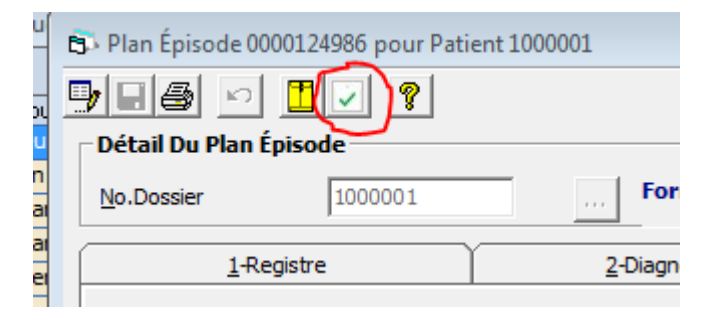

# 15. Estimé

| In Episode 0000110200 pour Patient 140/013                                                                                                    |                                                                                                    |               |
|----------------------------------------------------------------------------------------------------|----------------------------------------------------------------------------------------------------|---------------|
|                                                                                                    |                                                                                                    |               |
| étail Du Plan Épisode                                                                                                    |                                                                                                    |               |
| 0.Dossier 1407013 Bob Test Niv.C                                                                                                    | Complexité 1 Description                                                                                                    |               |
| 1-Registre 2-Diagnostics 3-Plans de Traitement                                                                                                    | 4-Plans de Facturation Old Bill Plans 5-Plans de Paiement                                                                                                    |               |
| Cours:         Code         Description         Statut         Fixe         Niveau         Coût Total (\$)         Co           © Code         GEN         General Treatment         Planifié         N/A         4 775,00 | nsente Commencé Code Site Emplace 28/03/2014 UDEM a                                                                                                    |               |
| Imprim. Estimé                                                                                                    | Actualiser Plan Fact. Supprimer Ligne                                                                                                    |               |
| Traitements:                                                                                                    |                                                                                                    |               |
| Code Proc. Description Zo B-A Impression Estimations                                                                                                    | Consentement Patient: 1407013 - Bob Test                                                                                                    |               |
| I 11300 Prophylaxie To P                                                                                                    |                                                                                                    |               |
| I 27700 Tenon coulé por Sala Estimaté No Date créé Montant                                                                                                    | Pour tx 23111 et 23311, saisir un ligne par classe Cours Trtmt - General Treatment -                                                                                                    |               |
| I 01400 Examen d'un aspect particuli 100002557 05/01/2015 16:06:52 1 605,00                                                                                                    | Aut Sel Pla Se Code Trait. Description Zone Surf Lien Status Dentures Estimé(\$)                                                                                                    | ^             |
|                                                                                                    | 97132 Blanchiment à domicile, Tout En cours                                                                                                    | 150,00        |
| racturation du traitement.                                                                                                    | Planifie                                                                                                    | 45,00         |
| Seq. Lode Proc. Buccale Compte                                                                                                    | Pianine Pianine Pianine                                                                                                    | 0,00          |
| <b>1</b> 01131 21 1407013                                                                                                    | Pianine Pianine Pianin | 0,00          |
|                                                                                                    | V V 13400 Application tenique de Tout Planifié                                                                                                    | 0,00          |
|                                                                                                    | I I I I I I I I I I I I I I I I I                                                                                                    | 20.00         |
|                                                                                                    |                                                                                                    | 20,00         |
|                                                                                                    | 376                                                                                                    | 5,00 \$ -     |
|                                                                                                    | D C KGC E KINGAU Opérateur UG Su<br>Catégorie Clinique INT Su                                                                                                    | oprimer Ligne |
|                                                                                                    | Note de bas de 💛                                                                                                    |               |
|                                                                                                    | Tai bien compris les explications qui mont été données concernant mon<br>état de santé dentaire. 3) ra bien compris les pland et aritament qui ma<br>été proposé et que j'al chois ainsi que les différentes alternatives de<br>traitement possibles y compris les riques de ne pas traiter. 2) a<br>changement.3) ac comprende que la Direction des chiques peut en tout<br>temps mer éfférer en burseau prové pour une partie ou pour la totalité des     Patient Consent                                                                                                    | Débuter<br>Ok |
| Triage Doc + Rx à signer Dossier Clinique Fiche patient Plan épisode RDV                                                                                                    | traitements requis.+) Jautorise les étudiants a entreprendre une partie<br>  ou la totalité des traitements qui m'ont été proposés selon les règles et                                                                                                    |               |
| Hichiers Générer Facture Eermer                                                                                                    | protocoles en vigueur à la faculté.                                                                                                    |               |

#### Important :

- <sup>o</sup> Il est obligatoire de faire un estimé pour chaque traitement proposé au patient.
- <sup>°</sup> Il n'est pas nécessaire de faire autoriser ces traitements avant un estimé
- 1. Depuis l'écran de la carte jaune, cliquer sur le bouton d'action ; Plan épisode

2. Dans l'écran du plan épisode du patient, cliquer sur l'onglet (4-Plan de facturation) puis Cliquer sur « Imprim. Estimé » (3)

4. Cliquer sur l'icône Pour ouvrir un ancien estimé (consultation et/ou impression), ou Cliquer sur l'icône ou créer un nouvel estimé

Vérifier que l'estimé prend en considération tous les traitements pour lesquels le patient s'apprête à signer. Pour cela, la colonne Sel de chaque traitement doit être cochée Sel 🗹

- 1. Note : Si l'estimé ne doit pas prendre en compte certains traitements, la case de la colonne Sel doit être décochée  $\Box$
- Si la colonne Sel d'un traitement <u>en cours</u> est coché et qu'il ne doit pas être dans un estimé, il ne sera pas possible de le décocher. Le bouton d'action filtre (6) permet d'afficher les traitements selon leur statut. Dans ce cas-ci on veut seulement le statut planifié
- 3. Faire signer le patient (7):
  - a. Lire (ou faire lire) au patient le texte écrit dans le bloc [Note de bas de page] ;
  - b. Cliquer sur le bouton d'action Débuter pour connecter la tablette de signature numérique ;
  - c. Faire signer le patient sur la tablette de signature numérique et imprimer l'estimé 🕮 .

# 16. Plan de paiement

| l 🖻 👖 👂                   |                         |              |                              |                        |                        |                            |
|---------------------------|-------------------------|--------------|------------------------------|------------------------|------------------------|----------------------------|
| )étail Du Plan Épisode —  |                         |              |                              |                        |                        |                            |
| No.Dossier                | )7013 Be                | ob Test      |                              | Niv.Complexité         | Description            | 1                          |
| <u>1</u> -Registre        | <u>2</u> -Dia           | gnostics     | 3-Plans de Traitement        | 4-Plans de Facturation | Old Bill Plans         | <u>5</u> -Plans de Paiemen |
| Cours Traitement          | GEN - General Treatment |              |                              |                        |                        | Générer facture            |
| Compte Facturation        | 1407013 🔹               | Bob Te       | st                           |                        |                        | Visualiser Registre        |
|                           | Procédu                 | es Couvertes |                              |                        | Calendrier Facturation |                            |
| Echéancier Détaillé       |                         |              |                              |                        |                        |                            |
| Choix Facturation         | Trans. As Complété      |              |                              | Date Début:            | 08/06/2015             | Nouveau                    |
| Montant à Facturer        | ,                       | 2 530,00     |                              | Intervalle (Mois)      |                        | Modifier                   |
| Ampte(\$)                 |                         | 0,00         | Monthly Installments of (\$) |                        |                        | Sauvegarder                |
| Sude (\$)                 |                         | 2 530,00     | ,                            |                        | 1                      | Annuler                    |
| T                         |                         |              |                              |                        | Crédit de Facture      | Imprimer Plan              |
| Date                      | Description             | No.Réf       | Montant(\$) Imprime          | r                      |                        |                            |
| 31/10/2014 12:56:53       | 3 Facturation           | BI00083664   | 25,00 🖪 🖪 💁                  |                        |                        |                            |
| 31/10/2014 13:01:01       | 7 Facturation           | BI00083665   | 25,00 🚍 🚭 😋                  |                        |                        |                            |
| 03/11/2014 10:01:1        | 1 Remboursement Frais   | BR00000427   | (50,00) 📇 🚍 🔤                |                        |                        |                            |
| 09/12/2014 16:53:46     0 | 5 Facturation           | BI00087588   | 295,00 🥌 🚭 🔯                 |                        |                        |                            |

Permet de voir les facturations et les crédits du patient seulement. Il vous sera possible d'imprimer un ancienne facture en cliquant sur l'imprimante de couleur noire.